### **Test Name : TPPW-Sanity-GetPRC**

**Description :** Test Case: TPPW Sanity-GetPRC.

Test Data: MAKE SURE SSN IS CLEARED FROM PPW FILE.

Test Objective: TPPW Sanity-GetPRC passes.

Test Script Prerequisites:

1. Phone Number -or- Simulator to access telephone application is available.

2. Test machine is equipped with the required hardware and software combination.

3. The interface to the telephone application host system (e.g. a ping transaction) is available for transactions.

#### Phone # 1-866-493-3613

| Step Name | Description                                   | Expected                  |
|-----------|-----------------------------------------------|---------------------------|
| Step 1    | Refer to the latest testing instructions from | Entry to N8NN has been    |
|           | Verizon to enter the Verizon Application Test | achieved. Informational   |
|           | Environment                                   | message will play.        |
| Step 2    | Press 1 or say "English" to continue          | Informational message     |
|           |                                               | will play. The message    |
|           |                                               | will also ask what        |
|           |                                               | services you may be       |
|           |                                               | requesting.               |
| Step 3    | Say "Password Services" - Introduction to     | Play Message 9002         |
|           | telephone application begins.                 | (9502) TPPW-OG-           |
|           |                                               | 1010-Prompt-LC-1          |
|           |                                               | (TPPW-CG-1000-            |
|           |                                               | Prompt-LC-2) ";Please     |
|           |                                               | listen to the following   |
|           |                                               | important message         |
|           |                                               | about obtaining social    |
|           |                                               | security information      |
|           |                                               | using a password.         |
|           |                                               | Social Security is        |
|           |                                               | allowed to collect this   |
|           |                                               | information under the     |
|           |                                               | Social Security Act.      |
|           |                                               | This information          |
|           |                                               | collection meets the      |
|           |                                               | requirements of the       |
|           |                                               | Paperwork Reduction       |
|           |                                               | Act under O.M.B.          |
|           |                                               | number zero, nice, six,   |
|           |                                               | zero, zero, six, three,   |
|           |                                               | two. We estimate that it  |
|           |                                               | will take about ten       |
|           |                                               | minutes to complete this  |
|           |                                               | call. Please note that    |
|           |                                               | any person who makes      |
|           |                                               | a talse representation in |

| Sten Name | Description                 | Expected                   |
|-----------|-----------------------------|----------------------------|
|           |                             | an effort to alter or      |
|           |                             | obtain information from    |
|           |                             | records maintained by      |
|           |                             | Secial Security may be     |
|           |                             | Social Security may be     |
|           |                             | punished by a fine or      |
|           |                             | imprisonment or both. I    |
|           |                             | am the individual to       |
|           |                             | whom the password          |
|           |                             | information applies. If    |
|           |                             | you agree with this        |
|           |                             | statement press 1. If you  |
|           |                             | do not wish to continue    |
|           |                             | please hang up or press    |
|           |                             | 2 To hear this             |
|           |                             | message again press 8      |
|           |                             | To return to the main      |
|           |                             |                            |
| Cham 4    | Enter 1 Arres               | Diev Massage 0004          |
| Step 4    | Enter I - Agree.            |                            |
|           |                             | (9504) TPPVV-DIVI-         |
|           |                             | 1020-Prompt-LC-1           |
|           |                             | (TPPW-DM-1020-             |
|           |                             | Prompt-LC-2)               |
|           |                             | "Listen carefully to the   |
|           |                             | following two options      |
|           |                             | before you make a          |
|           |                             | selection. To access       |
|           |                             | vour account information   |
|           |                             | if you already have a      |
|           |                             | permanent password         |
|           |                             | press 1 To request         |
|           |                             | create or change your      |
|           |                             | password or to block       |
|           |                             | password of to block       |
|           |                             | online and automated       |
|           |                             | telephone access to        |
|           |                             | your personal              |
|           |                             | information press 2. To    |
|           |                             | hear these options again   |
|           |                             | press 8. To return to the  |
|           |                             | main menu press 9."        |
| Step 5    | Enter 2 - Password Options. | Play Message 9006          |
|           |                             | (9506) TPPW-POM-           |
|           |                             | 1030-Prompt-LC-1           |
|           |                             | (TPPW-POM-1030-            |
|           |                             | Prompt-LC-2) "Listen       |
|           |                             | carefully to the following |
|           |                             | five options before you    |
|           |                             | make a selection If you    |
|           |                             | want to start the process  |
|           |                             | for gotting a new          |
|           |                             | nor yelling a new          |
|           |                             | password or if you forgot  |
|           |                             | your password press 1.     |
|           |                             | If you received a          |
|           |                             | Temporary Password         |

| Step Name | Description                                                                                                    | Expected                                                                                                    |
|-----------|----------------------------------------------------------------------------------------------------|----------------------------------------------------------------------------------------------------|
|           |                                                                                                    | Request Code by mail<br>and would like to create<br>a permanent password<br>press 2. If you know<br>your password and<br>would like to change it<br>press 3. To block online<br>and automated<br>telephone access to<br>your information press<br>4. To hear general<br>information about<br>passwords press 5. To<br>hear these options again<br>press 8. To return to the<br>main menu press 9." |
| Step 6    | Enter 1 – GetPRC                                                                                                    | Play Message 9406<br>(9906) TPPW-PRCRP-<br>1040-Prompt-LC-17<br>(TPPW-PRCRP-1040-<br>Prompt-LC-18) "Please<br>hold while we process<br>your request." Play<br>Message 9009 (9509)<br>TPPW-PRCR-1050-<br>Prompt-LC-1 (TPPW-<br>PRCR-1050-Prompt-LC-<br>2) "Please enter your<br>own 9-digit Social<br>Security Number<br>followed by the pound<br>key."                                             |
| Step 7    | Enter your own 9-digit Social Security<br>Number followed by the pound key.                                                   | Play Message 9013<br>(9513) TPPW-DOB-<br>1060-Prompt-LC-1<br>(TPPW-DOB-1060-<br>Prompt-LC-2) "Please<br>enter your date of birth<br>using two digits for the<br>month two digits for the<br>day and four digits for<br>the year followed by the<br>pound key. For<br>example September 14<br>1951 will be 0 9 1 4 1 9<br>5 1 and the pound key."                                                   |
| Step 8    | Enter DOB using two digits for the month two<br>digits for the day and four digits for the year<br>followed by the pound key. | Play Message 9407<br>TPPW-STM-1065-<br>Prompt-LC-1 "Ok I'll be<br>asking you three<br>questions and you can<br>SPEAK your answers.<br>Just be sure to speak                                                                                                    |

| Step Name | Description                                                                                                    | Expected                                                                                                    |
|-----------|----------------------------------------------------------------------------------------------------|----------------------------------------------------------------------------------------------------|
|           |                                                                                                    | clearly and loud enough<br>for me to hear over the<br>phone." Play Message<br>8301 TPPW-FN-1070-<br>Prompt-LC-1 "Say your<br>FIRST name and then<br>spell it for me. [Pause]<br>For example if your first<br>name was Robin you'd<br>say "Robin R O B I N."                                                                                                    |
| Step 9    | Spell and/or Speak FIRST NAME as it displays in record.                                                                                                    | TPPW-FN-1070-<br>Prompt-LC-12 "Let me<br>read that back. First<br>Name < First Name ><br>spelled < First Name<br>Spelling > did I get that<br>right?" Speak "Yes".                                                                                                    |
| Step 10   | Play Message 8401 TPPW-LN-1080-Prompt-<br>LC-1 "Say your LAST name and then spell it<br>for me. [Pause] For example if you last name<br>was Kusack you'd say 'Kusack K U S A C K."<br>Spell and/or Speak LAST NAME as it<br>displays in record.                                                                    | TPPW-LN-1080-Prompt-<br>LC-12 "Let me read that<br>back. Last Name < Last<br>Name > spelled < Last<br>Name Spelling > did I<br>get that right?" Speak<br>"Yes".                                                                                                    |
| Step 11   | Play Message 8005 TPPW-OLNN-1090-<br>Prompt-LC-1 "Some people have another last<br>name - for example a professional or maiden<br>name - that might be listed under their social<br>security number. Do you have another last<br>name? Please say Yes or No." Speak "Yes".                                         | Play Message 8601<br>TPPW-OLN-1100-<br>Prompt-LC-1 "Say your<br>OTHER LAST name<br>and then spell it for me.<br>[Pause] For example if<br>you last name was<br>Jones you'd say 'Jones<br>J O N E S." Spell<br>and/or Speak OTHER<br>LAST NAME as it<br>displays in record or say<br>"Perez".                                                                                         |
| Step 12   | TPPW-OLN-1100-Prompt-LC-12 "Let me<br>read that back. Last Name < Other Last<br>Name > spelled < Other Last Name Spelling<br>> did I get that right?" Speak "Yes". Play<br>Message 9406 (9906) TPPW-PRCRP-1040-<br>Prompt-LC-19 (TPPW-PRCRP-1040-Prompt-<br>LC-20) "Please hold while we process your<br>request." | Play Message 9010<br>(9510) TPPW-PRCRV-<br>1110-Prompt-LC-1<br>(TPPW-PRCRV-1110-<br>Prompt-LC-2)<br>"Thank you. We have<br>received your request<br>for a password. For<br>security reasons you will<br>receive a temporary<br>Password Request<br>Code in the mail within<br>15 days. This letter will<br>include instructions for<br>creating your permanent<br>Password. If other |

| Step Name | Description                                                                                                    | Expected                                                                                                    |
|-----------|----------------------------------------------------------------------------------------------------|----------------------------------------------------------------------------------------------------|
|           |                                                                                                    | members of your<br>household who receive<br>benefits or payments<br>would like a password<br>they each need to<br>request their own<br>password." Play<br>Message 9003 (9503)<br>TPPW-PRCRV-1110-<br>Prompt-LC-3 (TPPW-<br>PRCRV-1110-Prompt-<br>LC-4) "Thank you for<br>calling Social Security.<br>Goodbye." END CALL |
| Step 13   | Verify that a successful KBA IACU CIBA<br>code (000) is generated in the Traffic file<br>within a VM Record.<br>(\$COMMON.CEVEDA#.TRAFFIC.CLUSTER)<br>22 EQ T'acu' AND 26<br>EQ T 'SSN' AND 35 EQ T'k' AND<br>36 EQ T'system date' AND 66<br>EQ T'000'                                                                                                    | Correct CIBA Code is<br>displayed in the MI<br>Traffic File.                                                                                                    |
| Step 14   | Verify that a successful TPPW "Get PRC"<br>CIBA code (000) is generated in the Traffic<br>file within a VM Record.<br>(\$COMMON.CEVEDA#.TRAFFIC.CLUSTER)<br>22 EQ T'ppw' AND 26<br>EQ T 'SSN' AND 35 EQ T'p' AND<br>36 EQ T'system date' AND 66<br>EQ T'000'                                                                                                    | Correct CIBA Code is<br>displayed in the MI<br>Traffic File.                                                                                                    |
| Step 15   | Verify that a successful PRC Notice traffic<br>record is generated in the Traffic file within a<br>IJ Record.<br>(\$COMMON.CEVEDA#.TRAFFIC.CLUSTER)<br>1 EQ T'ij' AND 177 EQ T'xx/xx/xxxx' (date is<br>based on day SSN is issued or date of Traffic<br>File is adjusted to) Note:PRC Number<br>displays in column 159-167 of traffic file<br>record.                                | PRC Number has been collected from traffic file record.                                                                                                    |
| Step 16   | Access CER (CLIENT eAUTH RECORD)<br>CICS application. Steps: 1-Enter logon<br>applid=cevcmt#. # depends on the region that<br>you are working on. 2-Enter \$pin and pwd. 3-<br>Enter sc00. 4.Enter option 4 (Shared<br>Processes) 5.At "SHARED PROCESS<br>MENU" enter SSN select #2=UPDATE and<br>#3=3=CLIENT eAUTH RECORD and press<br>Enter. 6.Follow the next step in the script. | Access CER (CLIENT<br>eAUTH RECORD) CICS<br>application.                                                                                                    |
| Step 17   | Verify the following items displays:<br>CLIENT eAUTH RECORD<br>CER<br>NAME: <name></name>                                                                                                    | CER data items displays<br>with the following data<br>according to the SSN<br>entered and IPPW                                                                                                    |

| Step Name | Description                            | Expected               |
|-----------|----------------------------------------|------------------------|
|           | SSN: <ssn></ssn>                       | transactions executed. |
|           | SSN ON PASSWORD DATABASE: YES          |                        |
|           | PASSWORD REQUEST CODE NOTICE           |                        |
|           | MAILED: YES IF YES DATE: <date></date> |                        |
|           | PASSWORD REGISTERED: NO                |                        |
|           | IF YES DATE: ACCESS                    |                        |
|           | BLOCKED: NO IF YES                     |                        |
|           | DATE: ACCESS                           |                        |
|           | SUSPENDED: NO IF YES                   |                        |
|           | DATE: ACCESS RESTORED:                 |                        |
|           | IF YES DATE: ACCESS                    |                        |
|           | RESTORE DENIED BY: 1.                  |                        |
|           | DATE:                                  |                        |
|           | 2. DATE: SELECT                        |                        |
|           |                                        |                        |
|           |                                        |                        |
|           |                                        |                        |
|           |                                        |                        |
|           | 3=DENY RESTORE REQUEST/FAILED          |                        |
|           | AUTHENTICATION. FACE TO FACE:          |                        |
|           |                                        |                        |
|           |                                        |                        |
|           | FAILURE: SSN:                          |                        |
|           | DUB: NAME: ADDR: PUB: MIH              |                        |
|           | INAIVIE. DAN: WIBP: UTHER:             |                        |

### Test Name : TPPW-Sanity-RegisterPwd

Description : TPPW Sanity-RegisterPwd.

Test Data: Use PRC from TPPW Sanity-GetPRC -OR- with PinPwd Tool GetPRC.

Test Objective: TPPW Sanity-RegisterPwd passes.

Test Script Prerequisites:

1. Phone Number -or- Simulator to access telephone application is available.

2. Test machine is equipped with the required hardware and software combination.

3. The interface to the telephone application host system (e.g. a ping transaction) is available for transactions.

| Step Name | Description                                   | Expected                 |
|-----------|-----------------------------------------------|--------------------------|
| Step 1    | Make sure SSN has a PRC. Use PinPwd tool      | Verify that the user has |
|           | to get PRC.                                   | a PRC.                   |
| Step 2    | Refer to the latest testing instructions from | Entry to N8NN has been   |
|           | Verizon to enter the Verizon Application Test | achieved. Informational  |
|           | Environment                                   | message will play.       |
| Step 3    | Press 1 or say "English" to continue          | Informational message    |
|           |                                               | will play. The message   |
|           |                                               | will also ask what       |

| Step Name | Description                               | Expected                  |
|-----------|-------------------------------------------|---------------------------|
|           |                                           | services you may be       |
|           |                                           | requesting.               |
| Step 4    | Say "Password Services" - Introduction to | Play Message 9002         |
|           | telephone application begins.             | (9502) TPPW-OG-           |
|           |                                           | 1010-Prompt-LC-1          |
|           |                                           | (TPPW-CG-1000-            |
|           |                                           | Prompt-LC-2) ";Please     |
|           |                                           | listen to the following   |
|           |                                           | important message         |
|           |                                           | about obtaining social    |
|           |                                           | security information      |
|           |                                           | using a password. Any     |
|           |                                           | person who makes a        |
|           |                                           | false representation to   |
|           |                                           | the Social Security       |
|           |                                           | Administration in an      |
|           |                                           | effort to alter or obtain |
|           |                                           | mointained by Social      |
|           |                                           | Socurity may be           |
|           |                                           | punished by a fine or     |
|           |                                           | imprisonment or both I    |
|           |                                           | am the individual to      |
|           |                                           | whom the password         |
|           |                                           | information applies. If   |
|           |                                           | you agree with this       |
|           |                                           | statement press 1. If     |
|           |                                           | vou do not wish to        |
|           |                                           | continue please hang up   |
|           |                                           | or press 2. To hear       |
|           |                                           | this message again        |
|           |                                           | press 8. To return to     |
|           |                                           | the main menu press       |
|           |                                           | 9.";                      |
| Step 5    | Enter 1 - Agree.                          | Play Message 9004         |
|           |                                           | (9504) TPPW-DM-           |
|           |                                           | 1020-Prompt-LC-1          |
|           |                                           | (TPPW-DM-1020-            |
|           |                                           | Prompt-LC-2)              |
|           |                                           | "Listen carefully to the  |
|           |                                           | following two options     |
|           |                                           | belore you make a         |
|           |                                           | vour account              |
|           |                                           | information if you        |
|           |                                           | already have a            |
|           |                                           | permanent password        |
|           |                                           | press 1 To request        |
|           |                                           | create or change your     |
|           |                                           | password or to block      |
|           |                                           | online and automated      |
|           |                                           | telephone access to       |
|           |                                           | your personal             |

| Step Name | Description                                                              | Expected                                                                                                    |
|-----------|--------------------------------------------------------------------------|----------------------------------------------------------------------------------------------------|
|           |                                                                          | information press 2. To<br>hear these options<br>again press 8. To return<br>to the main menu press<br>9."                                                                                                    |
| Step 6    | Enter 2 - Password Options.                                              | Play Message 9006<br>(9506) TPPW-POM-<br>1030-Prompt-LC-1<br>(TPPW-POM-1030-<br>Prompt-LC-2) "Listen<br>carefully to the following<br>five options before you<br>make a selection. If you<br>want to start the process<br>for getting a new<br>password or if you<br>forgot your password<br>press 1. If you received<br>a Temporary Password<br>press 1. If you received<br>a Temporary Password<br>Request Code by mail<br>and would like to create<br>a permanent password<br>press 2. If you know<br>your password and<br>would like to change it<br>press 3. To block online<br>and automated<br>telephone access to<br>your information press<br>4. To hear general<br>information about<br>passwords press 5. To<br>hear these options<br>again press 8. To return<br>to the main menu press<br>9." |
| Step 7    | Enter 2 – Register Pwd                                                   | Play Message 9406<br>(9906) TPPW-PRP-<br>1120-Prompt-LC-17<br>(TPPW-PRP-1120-<br>Prompt-LC-18) "Please<br>hold while we process<br>your request." Play<br>Message 9009 (9509)<br>TPPW-PR-1130-<br>Prompt-LC-1 (TPPW-<br>PR-1130-Prompt-LC-2)<br>"Please enter your own<br>9-digit Social Security<br>Number followed by the<br>pound key."                                                                                                    |
| Step 8    | Enter your own 9-digit Social Security Number followed by the pound key. | Play Message 9013<br>(9513) TPPW-PRDOB-                                                                                                    |

| Step Name | Description                                                                                                    | Expected                                                                                                    |
|-----------|----------------------------------------------------------------------------------------------------|----------------------------------------------------------------------------------------------------|
|           |                                                                                                    | 1140-Prompt-LC-<br>1(TPPW-PRDOB-1140-<br>Prompt-LC-2) "Please<br>enter your date of birth<br>using two digits for the<br>month two digits for the<br>day and four digits for<br>the year followed by the<br>pound key. For<br>example September 14<br>1951 will be 0 9 1 4 1 9<br>5 1 and the pound key."                                                                                                    |
| Step 9    | Enter DOB using two digits for the month two<br>digits for the day and four digits for the year<br>followed by the pound key.                                                                                                    | Play Message 9407<br>TPPW-STM-1065-<br>Prompt-LC-1 "Ok I'll be<br>asking you three<br>questions and you can<br>SPEAK your answers.<br>Just be sure to speak<br>clearly and loud enough<br>for me to hear over the<br>phone." Play Message<br>8301 TPPW-FN-1070-<br>Prompt-LC-1 "Say your<br>FIRST name and then<br>spell it for me. [Pause]<br>For example if your first<br>name was Robin you'd<br>say "Robin R O B I N." |
| Step 10   | Spell and/or Speak FIRST NAME as it displays in record.                                                                                                    | TPPW-FN-1070-<br>Prompt-LC-12 "Let me<br>read that back. First<br>Name < First Name ><br>spelled < First Name<br>Spelling > did I get that<br>right?" Speak "Yes".                                                                                                    |
| Step 11   | Play Message 8401 TPPW-LN-1080-Prompt-<br>LC-1 "Say your LAST name and then spell it<br>for me. [Pause] For example if you last name<br>was Kusack you'd say 'Kusack K U S A C K.''<br>Spell and/or Speak LAST NAME as it displays<br>in record.                           | TPPW-LN-1080-<br>Prompt-LC-12 "Let me<br>read that back. Last<br>Name < Last Name ><br>spelled < Last Name<br>Spelling > did I get that<br>right?" Speak "Yes".                                                                                                    |
| Step 12   | Play Message 8005 TPPW-OLNN-1090-<br>Prompt-LC-1 "Some people have another last<br>name - for example a professional or maiden<br>name - that might be listed under their social<br>security number. Do you have another last<br>name? Please say Yes or No." Speak "Yes". | Play Message 8601<br>TPPW-OLN-1100-<br>Prompt-LC-1 "Say your<br>OTHER LAST name<br>and then spell it for me.<br>[Pause] For example if<br>you last name was<br>Jones you'd say 'Jones<br>J O N E S." Spell<br>and/or Speak OTHER                                                                                                    |

| Step Name | Description                                                                                                    | Expected                                                                                                    |
|-----------|----------------------------------------------------------------------------------------------------|----------------------------------------------------------------------------------------------------|
|           | •                                                                                                    | LAST NAME as it<br>displays in record or say<br>"Perez".                                                                                                    |
| Step 13   | TPPW-OLN-1100-Prompt-LC-12 "Let me read<br>that back. Last Name < Other Last Name ><br>spelled < Other Last Name Spelling > did I get<br>that right?" Speak "Yes". Play Message 9406<br>(9906) TPPW-PRV-1150-Prompt-LC-17<br>(TPPW-PRV-1150-Prompt-LC-18) "Please hold<br>while we process your request." | Play Message 9012<br>(9512) TPPW-PRCC-<br>1160-Prompt-LC-1<br>(TPPW-PRCC-1160-<br>Prompt-LC-2) "Please<br>enter your 8-digit<br>password request code<br>from your letter followed<br>by the pound key."                                                                                                    |
| Step 14   | Enter your 8-digit password request code from<br>your letter followed by the pound key. Play<br>Message 9406 (9906) TPPW-PRCV-1170-<br>Prompt-LC-17 (TPPW-PRCV-1170-Prompt-LC-<br>18) "Please hold while we process your<br>request."                                                                     | Play Message 9023<br>(9523) TPPW-P-1180-<br>Prompt-LC-1 (TPPW-P-<br>1180-Prompt-LC-2)<br>"Please listen to the<br>following rules for<br>creating a permanent 7-<br>digit password: • Do<br>not use your temporary<br>password request code<br>• Do not use any<br>part of your Social<br>Security Number •<br>Do not use a series of<br>numbers like 1 2 3 4 5 6<br>7 or • Do not use a<br>series of the same<br>numbers like seven 2's<br>in a row. Please enter<br>your 7 digit password<br>followed by the pound<br>key now." |
| Step 15   | Enter your 7 digit password followed by the pound key.                                                                                                    | Play Message 9024<br>(9524) TPPW-PC-1190-<br>Prompt-LC-1 (TPPW-<br>PC-1190-Prompt-LC-2)<br>"To confirm your<br>password please<br>reenter the password<br>you just created<br>followed by the pound<br>key."                                                                                                    |
| Step 16   | RE-enter your 7 digit password followed by the<br>pound key. Play Message 9406 (9906) TPPW-<br>PCQ-1200-Prompt-LC-17 (TPPW-PCQ-1200-<br>Prompt-LC-18) "Please hold while we process<br>your request."                                                                                                    | Play Message 9026<br>(9526) TPPW-PRSM-<br>1210-Prompt-LC-1<br>(TPPW-PRSM-1210-<br>Prompt-LC-2) "You<br>have successfully<br>created your new<br>password which is the<br>key to your personal                                                                                                    |

| Step Name | Description                                                                                                    | Expected                                                                                                    |
|-----------|----------------------------------------------------------------------------------------------------|----------------------------------------------------------------------------------------------------|
| Step 17   | Press 1 now. (Access TPCB.)                                                                                                    | information. Guard it<br>carefully. • Do not<br>put it where others can<br>see it. • Do not<br>store it with your Social<br>Security number or<br>other personal<br>information. • Do<br>not give it to anyone<br>else. Social security<br>employees will never<br>ask for your password. If<br>you would like to<br>access your account<br>now press 1 now or we<br>will end this call in ten<br>seconds."<br>Play Message 9012                              |
|           |                                                                                                    | (9512) TPPW-PRCC-<br>1160-Prompt-LC-1<br>(TPPW-PRCC-1160-<br>Prompt-LC-2)<br>"Please enter your<br>8-digit password request<br>code from your letter<br>followed by the pound<br>key." (it inquires<br>for a password which<br>authenticates user with<br>KBA Tier Level 2 (Name<br>SSN & amp; DOB))<br>TPCB-LP-1020-Prompt-<br>LC-3 (TPCB-LP-1020-<br>Prompt-LC-4 Play<br>Message 9033 (9533)<br>"Please wait while<br>the system accesses<br>your account." |
| Step 18   | Play Message 9050 (9550) TPCB-DM-1040-<br>Prompt-LC-1 (TPCB-DM-1040-Prompt-LC-2)<br>"The Social Security Administration<br>provides this service for your information only<br>and reflects information in our computer<br>records at this point in time. This information<br>may not be complete or it may need to be<br>updated. This information also does not always<br>show a recent action and it may take several<br>days for that action to be included in our<br>computer records. You should not treat this<br>information as a decision on your claim for<br>Social Security or Medicare benefits. It is not a<br>formal decision on your claim. Social Security<br>always explains a formal decision in a written | Press 2. Play Message<br>9003 (9503) TPCB-DM-<br>1040-Prompt-LC-3<br>(TPCB-DM-1040-<br>Prompt-LC-4)<br>"Thank you for<br>calling Social Security.<br>Goodbye." End<br>Call                                                                                                    |

| Step Name | Description                                        | Expected                |
|-----------|----------------------------------------------------|-------------------------|
| -         | letter. We send the letter to you or your          |                         |
|           | representative by mail. This written letter gives  |                         |
|           | you our official decision. It explains whether     |                         |
|           | you can get benefits the amount of your            |                         |
|           | benefits and your right to question the decision.  |                         |
|           | By using this service you agree to its             |                         |
|           | limitations. If you agree with this statement      |                         |
|           | press '1'. If you do not wish to continue please   |                         |
|           | hang up or press '2'. To hear this message         |                         |
|           | again press '8'. To return to the main menu        |                         |
| 0, 10     | press'9'.                                          |                         |
| Step 19   | Verify that a successful KBA IACU CIBA code        | Correct CIBA Code is    |
|           | (000) is generated in the Traffic file within a VM | displayed in the MI     |
|           |                                                    | I raffic File.          |
|           | (\$COMMON.CEVEDA#.TRAFFIC.CLUSTER)                 |                         |
|           |                                                    |                         |
|           | EQ I SSN AND 35 EQ I K AND 36                      |                         |
| Stop 20   | LQ I System date AND 66 EQ 1000                    | Correct CIRA Codo io    |
| Step 20   | "Croate/PagisterPwd" CIBA code (000) ic            | displayed in the MI     |
|           | deperated in the Traffic file within a VM          | Traffic File            |
|           | Record                                             | franc file.             |
|           | (\$COMMON CEVEDA# TRAFFIC CLUSTER)                 |                         |
|           | 22 FO T'now' AND 26                                |                         |
|           | EQ T 'SSN' AND 35 FO T'r' AND 36                   |                         |
|           | EQ T'system date' AND 66 EQ T'000'                 |                         |
| Step 21   | Verify that a successful TPCB via TPPW             | Correct CIBA Code is    |
|           | "Create\RegisterPwd" CIBA code (000) is            | displayed in the MI     |
|           | generated in the Traffic file within a VM          | Traffic File.           |
|           | Record.                                            |                         |
|           | (\$COMMON.CEVEDA#.TRAFFIC.CLUSTER)                 |                         |
|           | 22 EQ T'cyb' AND 26                                |                         |
|           | EQ T 'SSN' AND 36 EQ T'system                      |                         |
|           | date' AND 66 EQ T'000'                             |                         |
| Step 22   | Verify that the SSN was added to the PIN           | SSN was added to the    |
|           | Password file.                                     | PIN Password file.      |
| 0, 00     | (SSA.E1113.KIPINPWD.CEVEDA#.CLUSTER)               |                         |
| Step 23   | Access CER (CLIENT EAUTH RECORD) CICS              | Access CER (CLIENT      |
|           | application. Steps: 1-Enter logon                  | eAUTH RECORD) CICS      |
|           | applid=cevcmt#. # depends on the region that       | application.            |
|           | you are working on. 2-Enter spin and pwd. 3-       |                         |
|           | Processor) 5 At "SHARED PROCESS MENILI"            |                         |
|           | enter SSN select #2-I IPDATE and                   |                         |
|           | #3-3-CLIENT = ALITH RECORD and press               |                         |
|           | Enter 6 Follow the next step in the script         |                         |
| Step 24   | Verify the following items displays:               | CER data items displays |
|           | CLIENT eAUTH RECORD CER                            | with the following data |
|           | NAME: <name></name>                                | according to the SSN    |
|           | SSN: <ssn></ssn>                                   | entered and IPPW        |
|           | SSN ON PASSWORD DATABASE: YES                      | transactions executed.  |
|           | PASSWORD REQUEST CODE NOTICE                       |                         |
|           | MAILED: YES IF YES DATE: <date></date>             |                         |

| Step Name | Description                        | Expected |
|-----------|------------------------------------|----------|
|           | PASSWORD REGISTERED: YES           |          |
|           | IF YES DATE: <date></date>         |          |
|           | ACCESS BLOCKED: NO IF              |          |
|           | YES DATE: ACCESS                   |          |
|           | SUSPENDED: NO IF YES               |          |
|           | DATE: ACCESS RESTORED:             |          |
|           | IF YES DATE: ACCESS                |          |
|           | RESTORE DENIED BY: 1.              |          |
|           | DATE:                              |          |
|           | 2. DATE: SELECT ACTION:            |          |
|           | 1=BLOCK ACCESS TO THIS RECORD      |          |
|           | 2=RESTORE ACCESS TO THIS RECORD    |          |
|           | FACE TO FACE: TELEPHONE: 3=DENY    |          |
|           | RESTORE REQUEST/FAILED             |          |
|           | AUTHENTICATION. FACE TO FACE:      |          |
|           | TELEPHONE:                         |          |
|           | REASON FOR AUTHENTICATION FAILURE: |          |
|           | SSN: DOB: NAME: ADDR: POB: MTH     |          |
|           | NAME: DAN: MBP: OTHER:             |          |

### Test Name : TPPW-Sanity-ChangePwd

**Description :** TPPW Sanity-ChangePwd.

Test Data: Use SSN with password already registered from TPPW Sanity-RegisterPwd -OR- with PinPwd Tool.

Test Objective: TPPW Sanity-ChangePwd passes.

Test Script Prerequisites:

1. Phone Number -or- Simulator to access telephone application is available.

2. Test machine is equipped with the required hardware and software combination.

3. The interface to the telephone application host system (e.g. a ping transaction) is available for transactions.

| Step Name | Description                                      | Expected       |
|-----------|--------------------------------------------------|----------------|
| Step 1    | Make sure SSN has a password. Use PinPwd         | Use SSN with   |
|           | tool to set a password. IF TEST FAILS please     | password       |
|           | record the following for the developers: 1-Date  | already        |
|           | of Transaction: 2-Time of Transaction: 3-Traffic | registered.    |
|           | File Reason Code for Authentication App: (did    | (PwdRegistered |
|           | the transaction authenticated and recorded at    | coming from    |
|           | Traffic File?) 4-Traffic File Reason Code for    | TPPW or        |
|           | Business App: (did the business transaction      | PinPwd Tool.)  |
|           | recorded at Traffic File?) 5-All required data   |                |
|           | was collected on the phone before the failure    |                |
|           | message was heard: (Yes or No) 6-What            |                |
|           | happened that made transaction fail? Note:If     |                |
|           | e-mail needs to be issued please include         |                |
|           | Tracie Matthews(DevTL) Lisa                      |                |

| Step Name | Description                                   | Expected          |
|-----------|-----------------------------------------------|-------------------|
| •         | Moore(Developer) Mike DiGrazia/Vivian         | •                 |
|           | Chan(Mainframe) #DCS OTSO DTSS WANSB          |                   |
|           | ACUT(OTSO ACU team) and Verizon.              |                   |
| Step 2    | Refer to the latest testing instructions from | Entry to N8NN     |
|           | Verizon to enter the Verizon Application Test | has been          |
|           | Environment                                   | achieved.         |
|           |                                               | Informational     |
|           |                                               | message will      |
| Stop 2    | Drace 1 er eeu "Englich" te continue          | play.             |
| Step 3    | Press i of say English to continue            | mossage will      |
|           |                                               | nlay The          |
|           |                                               | message will      |
|           |                                               | also ask what     |
|           |                                               | services you      |
|           |                                               | may be            |
|           |                                               | requesting.       |
| Step 4    | Say "Password Services" - Introduction to     | Play Message      |
|           | telephone application begins.                 | 9002 (9502)       |
|           |                                               | TPPW-OG-          |
|           |                                               | 1010-Prompt-      |
|           |                                               | LC-1 (TPPW-       |
|           |                                               | CG-1000-          |
|           |                                               | Prompt-LC-2)      |
|           |                                               | ";Please listen   |
|           |                                               | to the following  |
|           |                                               |                   |
|           |                                               |                   |
|           |                                               | security          |
|           |                                               | information       |
|           |                                               | using a           |
|           |                                               | password. Any     |
|           |                                               | person who        |
|           |                                               | makes a false     |
|           |                                               | representation    |
|           |                                               | to the Social     |
|           |                                               | Security          |
|           |                                               | Administration    |
|           |                                               | In an effort to   |
|           |                                               | alter or obtain   |
|           |                                               | from records      |
|           |                                               | maintained by     |
|           |                                               | Social Security   |
|           |                                               | may be            |
|           |                                               | punished by a     |
|           |                                               | fine or           |
|           |                                               | imprisonment      |
|           |                                               | or both. I am     |
|           |                                               | the individual to |
|           |                                               | whom the          |
|           |                                               | password          |

| Step Name | Description                 | Expected          |
|-----------|-----------------------------|-------------------|
|           |                             | information       |
|           |                             | applies. If you   |
|           |                             | agree with this   |
|           |                             | statement press   |
|           |                             | 1. If you do      |
|           |                             | not wish to       |
|           |                             | continue please   |
|           |                             | hang up or        |
|           |                             | press 2. To       |
|           |                             | hear this         |
|           |                             | message again     |
|           |                             | press 8. To       |
|           |                             | return to the     |
|           |                             | main menu         |
|           |                             | press 9.";        |
| Step 5    | Enter 1 - Agree.            | Play Message      |
|           |                             | 9004 (9504)       |
|           |                             | TPPW-DM-          |
|           |                             | 1020-Prompt-      |
|           |                             | LC-1 (TPPW-       |
|           |                             | DM-1020-          |
|           |                             | Prompt-LC-2)      |
|           |                             | "Listen carefully |
|           |                             | to the following  |
|           |                             | two options       |
|           |                             | before vou        |
|           |                             | make a            |
|           |                             | selection. To     |
|           |                             | access vour       |
|           |                             | account           |
|           |                             | information if    |
|           |                             | you already       |
|           |                             | have a            |
|           |                             | permanent         |
|           |                             | ,<br>password     |
|           |                             | press 1. To       |
|           |                             | request create    |
|           |                             | or change your    |
|           |                             | password or to    |
|           |                             | block online      |
|           |                             | and automated     |
|           |                             | telephone         |
|           |                             | access to your    |
|           |                             | personal          |
|           |                             | information       |
|           |                             | press 2. To       |
|           |                             | hear these        |
|           |                             | options again     |
|           |                             | press 8. To       |
|           |                             | return to the     |
|           |                             | main menu         |
|           |                             | press 9."         |
| Step 6    | Enter 2 - Password Options. | Play Message      |

| Step Name | Description          | Expected            |
|-----------|----------------------|---------------------|
| · ·       | •                    | 9006 (9506)         |
|           |                      | TPPW-POM-           |
|           |                      | 1030-Prompt-        |
|           |                      | LC-1 (TPPW-         |
|           |                      | POM-1030-           |
|           |                      | Prompt-LC-2)        |
|           |                      | "Listen carefully   |
|           |                      | to the following    |
|           |                      | five options        |
|           |                      | before vou          |
|           |                      | make a              |
|           |                      | selection. If       |
|           |                      | vou want to         |
|           |                      | start the           |
|           |                      | process for         |
|           |                      | ,<br>getting a new  |
|           |                      | password or if      |
|           |                      | vou forgot vour     |
|           |                      | password press      |
|           |                      | 1. If you           |
|           |                      | received a          |
|           |                      | Temporary           |
|           |                      | Password            |
|           |                      | Request Code        |
|           |                      | by mail and         |
|           |                      | would like to       |
|           |                      | create a            |
|           |                      | permanent           |
|           |                      | ,<br>password press |
|           |                      | 2. If you know      |
|           |                      | your password       |
|           |                      | and would like      |
|           |                      | to change it        |
|           |                      | press 3. To         |
|           |                      | block online        |
|           |                      | and automated       |
|           |                      | telephone           |
|           |                      | access to your      |
|           |                      | information         |
|           |                      | press 4. To         |
|           |                      | hear general        |
|           |                      | information         |
|           |                      | about               |
|           |                      | passwords           |
|           |                      | press 5. To         |
|           |                      | hear these          |
|           |                      | options again       |
|           |                      | press 8. To         |
|           |                      | return to the       |
|           |                      | main menu           |
|           |                      | press 9."           |
| Step /    | Enter 3 – Change Pwd | Play Message        |
|           |                      | 9406 (9906)         |

| Step Name | Description                                     | Expected         |
|-----------|-------------------------------------------------|------------------|
| •         | •                                               | TPPW-PCP-        |
|           |                                                 | 1220-Prompt-     |
|           |                                                 | LC-A (TPPW-      |
|           |                                                 | PCP-1220-        |
|           |                                                 | Prompt-LC-B)     |
|           |                                                 | "Please hold     |
|           |                                                 | while we         |
|           |                                                 | process your     |
|           |                                                 | request." Play   |
|           |                                                 | Message 9009     |
|           |                                                 | (9509) TPPW-     |
|           |                                                 | PC-1230-         |
|           |                                                 | Prompt-LC-1      |
|           |                                                 | (TPPVV-PC-       |
|           |                                                 |                  |
|           |                                                 | LC-2) Flease     |
|           |                                                 | 9-digit Social   |
|           |                                                 | Security         |
|           |                                                 | Number           |
|           |                                                 | followed by the  |
|           |                                                 | pound key."      |
| Step 8    | Enter your own 9-digit Social Security Number   | Play Message     |
|           | followed by the pound key.                      | 9040 (9540)      |
|           |                                                 | TPPW-CP-         |
|           |                                                 | 1240-Prompt-     |
|           |                                                 | LC-1 (TPPW-      |
|           |                                                 | CP-1240-         |
|           |                                                 | Prompt-LC-2)     |
|           |                                                 | "Please enter    |
|           |                                                 | your current 7-  |
|           |                                                 | algit password   |
|           |                                                 | nound koy "      |
| Stop 9    | Enter your current 7-digit password followed by | Play Message     |
| Step 9    | the pound key Play Message 9009 (9509)          | 00/11 (05/11)    |
|           | TPPW-CPV-1250-Prompt-I C-17 (TPPW-CPV-          | TPPW-PCNP-       |
|           | 1250-Prompt-LC-18) "Please hold while we        | 1260-Prompt-     |
|           | process your request."                          | LC-1 (TPPW-      |
|           | ······································          | PCNP-1260-       |
|           |                                                 | Prompt-LC-2)     |
|           |                                                 | "Please listen   |
|           |                                                 | to the following |
|           |                                                 | rules for        |
|           |                                                 | creating a new   |
|           |                                                 | 7-digit          |
|           |                                                 | password: •      |
|           |                                                 | Do not use your  |
|           |                                                 | temporary        |
|           |                                                 | password         |
|           |                                                 | Do not uso onv   |
|           |                                                 | part of your     |
|           |                                                 | part of your     |

| Social Securit                                                   |           |
|------------------------------------------------------------------|-----------|
|                                                                  | ty        |
| Number •                                                         |           |
| Do not use a                                                     |           |
| series of                                                        |           |
| numbers like 1                                                   | 1         |
| 2 3 4 5 6 7 or                                                   | •         |
| Do not use a                                                     |           |
| series of the                                                    |           |
| same numbers                                                     | rs        |
| like seven 2's                                                   | in        |
| a row. Please                                                    | se        |
|                                                                  | vv        |
| 7 ugu                                                            |           |
| followed by the                                                  |           |
| pound key                                                        | IC        |
| now "                                                            |           |
| Step 10 Enter your new 7 digit password followed by Play Message |           |
| the pound key. Play Message 9009 (9509) 9026 (9526)              | 5         |
| TPPW-PCCQ-1280-Prompt-LC-17 (TPPW-                               | 1-        |
| PCCQ-1280-Prompt-LC-18) "Please hold while 1210-Prompt-          | -         |
| we process your request." Play Message 9024 LC-1 (TPPW-          |           |
| (9524) TPPW-PC-1190-Prompt-LC-1 (TPPW- PRSM-1210-                |           |
| PC-1190-Prompt-LC-2) "To confirm your Prompt-LC-2)               | )         |
| password please reenter the password you just "You have          |           |
| created followed by the pound key." RE-enter successfully        |           |
| your 7 digit password followed by the pound created your         |           |
| key. Play Message 9406 (9906) TPPW-PCQ- new password             | d         |
| 1200-Prompt-LC-17 (TPPW-PCQ-1200- which is the ke                | ey        |
| Prompt-LC-18) "Please hold while we process to your              |           |
| your request."                                                   |           |
| Information.                                                     |           |
|                                                                  |           |
| Do not put it                                                    |           |
| where others                                                     |           |
| can see it                                                       |           |
| Do not store it                                                  | it        |
| with your Soci                                                   | ial       |
| Security                                                         |           |
| number or oth                                                    | ner       |
| personal                                                         |           |
| information. •                                                   | •         |
| Do not give it t                                                 | to        |
| anyone else.                                                     |           |
| Social security                                                  | .y        |
| employees wil                                                    | 111       |
| never ask for                                                    | 1         |
| your password                                                    | d.<br>ike |
|                                                                  | ir.e      |
|                                                                  | 11        |
|                                                                  | or        |

| Step Name | Description                                                                                                    | Expected                                                                                                    |
|-----------|----------------------------------------------------------------------------------------------------|----------------------------------------------------------------------------------------------------|
|           |                                                                                                    | we will end this<br>call in ten<br>seconds."                                                                                                    |
| Step 11   | Press 1 now.                                                                                                    | Access TPCB.<br>(Note:<br>ChangePwd it<br>doesn't require<br>to authenticate<br>user with a<br>password<br>because user is<br>already<br>authenticated<br>with PPA Tier<br>(Pin Password<br>Access)) |
| Step 12   | Play Message 9050 (9550) TPCB-DM-1040-<br>Prompt-LC-1 (TPCB-DM-1040-Prompt-LC-2)<br>"The Social Security Administration provides<br>this service for your information only and<br>reflects information in our computer records at<br>this point in time. This information may not be<br>complete or it may need to be updated. This<br>information also does not always show a<br>recent action and it may take several days for<br>that action to be included in our computer<br>records. You should not treat this information<br>as a decision on your claim for Social Security<br>or Medicare benefits. It is not a formal decision<br>on your claim. Social Security always explains<br>a formal decision in a written letter. We send<br>the letter to you or your representative by mail.<br>This written letter gives you our official<br>decision. It explains whether you can get<br>benefits the amount of your benefits and your<br>right to question the decision. By using this<br>service you agree to its limitations. If you<br>agree with this statement press '1'. If you do<br>not wish to continue please hang up or press<br>'2'. To hear this message again press '8'. To<br>return to the main menu press'9'." | Press 2. Play<br>Message 9003<br>(9503) TPCB-<br>DM-1040-<br>Prompt-LC-3<br>(TPCB-DM-<br>1040-Prompt-<br>LC-4) "Thank<br>you for calling<br>Social Security.<br>Goodbye." End<br>Call                |
| Step 13   | Verify that a successful Password IACU CIBA<br>code (000) is generated in the Traffic file within<br>a VM Record.<br>(\$COMMON.CEVEDA#.TRAFFIC.CLUSTER)<br>22 EQ T'acu' AND 26<br>EQ T 'SSN' AND 35 EQ T'p' AND 36<br>EQ T'system date' AND 66 EQ T'000'                                                                                                    | Correct CIBA<br>Code is<br>displayed in the<br>MI Traffic File.                                                                                                    |
| Step 14   | Verify that a successful TPPW "ChangePwd"<br>CIBA code (000) is generated in the Traffic file<br>within a VM Record.<br>(\$COMMON.CEVEDA#.TRAFFIC.CLUSTER)<br>22 EQ T'ppw' AND 26                                                                                                    | Correct CIBA<br>Code is<br>displayed in the<br>MI Traffic File.                                                                                                    |

| Step Name                  | Description                                                                                                    | Expected                                                                                                    |
|----------------------------|----------------------------------------------------------------------------------------------------|----------------------------------------------------------------------------------------------------|
|                            | EQ T 'SSN' AND 35 EQ T'c' AND 36                                                                                                    |                                                                                                    |
|                            | EQ T'system date' AND 66 EQ T'000'                                                                                                    |                                                                                                    |
| VM % &Z d 3 MCYB           | Verify that a successful TPCB via TPPW                                                                                                    | Correct CIBA                                                                                                    |
| 133187003                  | "ChangePwd" CIBA code (000) is generated in                                                                                                    | Code Is                                                                                                    |
| 00192000004130172017203202 |                                                                                                    | MI Traffic File                                                                                                    |
|                            | 22 EQ T'cvb' AND 26                                                                                                    | ini franc file.                                                                                                    |
|                            | EQ T 'SSN' AND 36 EQ T'system                                                                                                    |                                                                                                    |
|                            | date' AND 66 EQ T'000'                                                                                                    |                                                                                                    |
| Step 16                    | Verify that the SSN was added to the PIN                                                                                                    | SSN was                                                                                                    |
|                            | Password file.                                                                                                    | added to the                                                                                                    |
|                            | (SSA.ET113.KIPINPWD.CEVEDA#.CLUSTER)                                                                                                    | PIN Password                                                                                                    |
| Stop 17                    |                                                                                                    |                                                                                                    |
| Step 17                    | ACCESS CER (CLIENT EAUTH RECORD) CICS                                                                                                    |                                                                                                    |
|                            | application. Steps: 1-Enter logon<br>applid=cevcmt# # depends on the region that                                                                                                    | eAUTH                                                                                                    |
|                            | vou are working on, 2-Enter \$pin and pwd, 3-                                                                                                    | RECORD)                                                                                                    |
|                            | Enter sc00. 4. Enter option 4 (Shared                                                                                                    | CICS                                                                                                    |
|                            | Processes) 5.At "SHARED PROCESS MENU"                                                                                                    | application.                                                                                                    |
|                            | enter SSN select #2=UPDATE and                                                                                                    |                                                                                                    |
|                            | #3=3=CLIENT eAUTH RECORD and press                                                                                                    |                                                                                                    |
| Stop 19                    | Enter. 6.Follow the next step in the script.                                                                                                    | CER data itama                                                                                                    |
| Step 18                    | ALITH RECORD CER NAME - NAME - SSN                                                                                                    | displays with                                                                                                    |
|                            | <ssn> SSN ON PASSWORD DATABASE:</ssn>                                                                                                    | the following                                                                                                    |
|                            | YES PASSWORD REQUEST CODE NOTICE                                                                                                    | data according                                                                                                    |
|                            | MAILED: YES IF YES DATE: <date></date>                                                                                                    | to the SSN                                                                                                    |
|                            | PASSWORD REGISTERED: YES IF YES                                                                                                    | entered and                                                                                                    |
|                            | DATE: <date> ACCESS BLOCKED: NO IF</date>                                                                                                    | IPPW                                                                                                    |
|                            | YES DATE: ACCESS SUSPENDED: NO IF                                                                                                    | transactions                                                                                                    |
|                            | DATE: ACCESS RESTORED. IF TES                                                                                                    | executed.                                                                                                    |
|                            | ACCESS RESTORE DENIED BY: 1. DATE:                                                                                                    |                                                                                                    |
|                            | 2. DATE: SELECT ACTION:                                                                                                    |                                                                                                    |
|                            | 1=BLOCK ACCESS TO THIS RECORD                                                                                                    |                                                                                                    |
|                            | 2=RESTORE ACCESS TO THIS RECORD                                                                                                    |                                                                                                    |
|                            |                                                                                                    |                                                                                                    |
|                            |                                                                                                    |                                                                                                    |
|                            | AUTHENTICATION, FACE TO FACE                                                                                                    |                                                                                                    |
|                            | TELEPHONE:                                                                                                    |                                                                                                    |
|                            | REASON FOR AUTHENTICATION FAILURE:                                                                                                    |                                                                                                    |
|                            | SSN: DOB: NAME: ADDR: POB: MTH NAME:                                                                                                    |                                                                                                    |
|                            | DAN: MBP:                                                                                                    |                                                                                                    |
|                            | OTHER:                                                                                                    |                                                                                                    |
| Step 18                    | Enter. 6.Follow the next step in the script.<br>Verify the following items displays: CLIENT<br>eAUTH RECORD CER NAME: <name> SSN:<br/><ssn> SSN ON PASSWORD DATABASE:<br/>YES PASSWORD REQUEST CODE NOTICE<br/>MAILED: YES IF YES DATE: <date><br/>PASSWORD REGISTERED: YES IF YES<br/>DATE: <date> ACCESS BLOCKED: NO IF<br/>YES DATE: ACCESS SUSPENDED: NO IF<br/>YES DATE: ACCESS RESTORED: IF YES<br/>DATE:<br/>ACCESS RESTORE DENIED BY: 1. DATE:<br/>2. DATE: SELECT ACTION:<br/>1=BLOCK ACCESS TO THIS RECORD<br/>2=RESTORE ACCESS TO THIS RECORD<br/>FACE TO FACE:<br/>TELEPHONE: 3=DENY RESTORE<br/>REQUEST/FAILED<br/>AUTHENTICATION. FACE TO FACE:<br/>TELEPHONE:<br/>REASON FOR AUTHENTICATION FAILURE:<br/>SSN: DOB: NAME: ADDR: POB: MTH NAME:<br/>DAN: MBP:<br/>OTHER:</date></date></ssn></name> | CER data items<br>displays with<br>the following<br>data according<br>to the SSN<br>entered and<br>IPPW<br>transactions<br>executed. |

## Test Name : TPPW-Sanity-Block SSN

**Description :** TPPW Sanity-Block SSN.

Test Objective: TPPW Sanity-Block SSN passes.

Test Script Prerequisites: 1. Phone Number -or- Simulator to access telephone application is available.

2. Test machine is equipped with the required hardware and software combination.

3. The interface to the telephone application host system (e.g. a ping transaction) is available for transactions.

| Step Name | Description                                                                                                    | Expected                                                                                                    |
|-----------|----------------------------------------------------------------------------------------------------|----------------------------------------------------------------------------------------------------|
| Step 1    | Make sure SSN been used for test is been<br>cleared from PPW file. Use PPW tool to<br>delete it from file. IF TEST FAILS please<br>record the following for the developers: 1-<br>Date of Transaction: 2-Time of Transaction:<br>3-Traffic File Reason Code for Authentication<br>App: (did the transaction authenticated and<br>recorded at Traffic File?) 4-Traffic File<br>Reason Code for Business App: (did the<br>business transaction recorded at Traffic<br>File?) 5-All required data was collected on<br>the phone before the failure message was<br>heard: (Yes or No) 6-What happened that<br>made transaction fail? Note:If e-mail needs<br>to be issued please include Tracie<br>Matthews(DevTL) Lisa Moore(Developer)<br>Mike DiGrazia/Vivian Chan(Mainframe)<br>#DCS OTSO DTSS WANSB ACUT(OTSO<br>ACU team) and Verizon. | SSN is not blocked.                                                                                                    |
| Step 2    | Refer to the latest testing instructions from<br>Verizon to enter the Verizon Application Test<br>Environment                                                                                                    | Entry to N8NN has been<br>achieved. Informational<br>message will play.                                                                                                    |
| Step 3    | Press 1 or say "English" to continue                                                                                                    | Informational message<br>will play. The message<br>will also ask what<br>services you may be<br>requesting.                                                                                                    |
| Step 4    | Say "Password Services" - Introduction to telephone application begins.                                                                                                    | Play Message 9002<br>(9502) TPPW-OG-<br>1010-Prompt-LC-1<br>(TPPW-CG-1000-<br>Prompt-LC-2) ";Please<br>listen to the following<br>important message<br>about obtaining social<br>security information<br>using a password. Any<br>person who makes a<br>false representation to<br>the Social Security<br>Administration in an<br>effort to alter or obtain<br>information from records<br>maintained by Social |

| Step Name | Description                 | Expected                                                                                                    |
|-----------|-----------------------------|----------------------------------------------------------------------------------------------------|
|           |                             | Security may be<br>punished by a fine or<br>imprisonment or both. I<br>am the individual to<br>whom the password<br>information applies. If<br>you agree with this<br>statement press 1. If<br>you do not wish to<br>continue please hang up<br>or press 2. To hear<br>this message again<br>press 8. To return to<br>the main menu press<br>9.";                                                                                                    |
| Step 5    | Enter 1 - Agree.            | Play Message 9004<br>(9504) TPPW-DM-<br>1020-Prompt-LC-1<br>(TPPW-DM-1020-<br>Prompt-LC-2)<br>"Listen carefully to the<br>following two options<br>before you make a<br>selection. To access<br>your account information<br>if you already have a<br>permanent password<br>press 1. To request<br>create or change your<br>password or to block<br>online and automated<br>telephone access to<br>your personal<br>information press 2. To<br>hear these options again<br>press 8. To return to the<br>main menu press 9." |
| Step 6    | Enter 2 - Password Options. | Play Message 9006<br>(9506) TPPW-POM-<br>1030-Prompt-LC-1<br>(TPPW-POM-1030-<br>Prompt-LC-2) "Listen<br>carefully to the following<br>five options before you<br>make a selection. If you<br>want to start the process<br>for getting a new<br>password or if you forgot<br>your password press 1.<br>If you received a<br>Temporary Password<br>Request Code by mail<br>and would like to create                                                                                                    |

| Step Name | Description                                   | Expected                                  |
|-----------|-----------------------------------------------|-------------------------------------------|
|           |                                               | a permanent password                      |
|           |                                               | press 2. If you know                      |
|           |                                               | your password and                         |
|           |                                               | would like to change it                   |
|           |                                               | press 3. To block online                  |
|           |                                               | and automated                             |
|           |                                               | telephone access to                       |
|           |                                               | your information press                    |
|           |                                               | 4. To hear general                        |
|           |                                               | information about                         |
|           |                                               | passwords press 5. To                     |
|           |                                               | near these options again                  |
|           |                                               | press 8. To return to the                 |
| Oten 7    | Enter 4 Disch Assess                          | main menu press 9."                       |
| Step 7    | Enter 4 – Block Access                        | Play Message 9406                         |
|           |                                               | (9906) IPPW-ABP-                          |
|           |                                               |                                           |
|           |                                               | (IFFW-ADF-1290-<br>Brompt I C 18) "Places |
|           |                                               | hold while we process                     |
|           |                                               | vour request " Play                       |
|           |                                               | Message 9009 (9509)                       |
|           |                                               | TPP\W_AB_1300-                            |
|           |                                               | Prompt-I C-1 (TPPW-                       |
|           |                                               | AB-1300-Prompt-I C-2)                     |
|           |                                               | "Please enter your own                    |
|           |                                               | 9-digit Social Security                   |
|           |                                               | Number followed by the                    |
|           |                                               | pound key."                               |
| Step 8    | Enter 9-digit Social Security Number followed | Play Message 9013                         |
|           | by the pound key.                             | (9513) TPPW-ABDOB-                        |
|           |                                               | 1310-Prompt-LC-1                          |
|           |                                               | (TPPW-ABDOB-1310-                         |
|           |                                               | Prompt-LC-2) "Please                      |
|           |                                               | enter your date of birth                  |
|           |                                               | using two digits for the                  |
|           |                                               | month two digits for the                  |
|           |                                               | day and four digits for                   |
|           |                                               | the year followed by the                  |
|           |                                               | pound key. For example                    |
|           |                                               | September 14 1951 Will                    |
|           |                                               | be 0 9 1 4 1 9 5 1 and                    |
| Stop 9    | Enter your date of birth using two digits for | Diav Mossoga 0029                         |
| Sieh a    | the month two digits for the day and four     | (0538) TDD\//_ARM_                        |
|           | digits for the year followed by the pound key | 1320-Promot-I C-1                         |
|           |                                               | (TPPW-ARM-1320-                           |
|           |                                               | Prompt-LC-2) "If you                      |
|           |                                               | chose to block online                     |
|           |                                               | and automated                             |
|           |                                               | telephone access to                       |
|           |                                               | your information this                     |
|           |                                               | means no one including                    |

| Step Name | Description                                                                                                    | Expected                                                                                                    |
|-----------|----------------------------------------------------------------------------------------------------|----------------------------------------------------------------------------------------------------|
|           |                                                                                                    | you will be able to<br>access your personal<br>information using a<br>password or any other<br>identification method. If<br>you still want to block<br>access to your<br>information press 1. If<br>you do not wish to block<br>access to your<br>information please hang<br>up to end this call. To<br>hear these options again<br>press 8. To return to the<br>main menu press 9." |
| Step 10   | Press 1. Play Message 9406 (9906) TPPW-<br>ABM-1320-Prompt-LC-19 (TPPW-ABM-1320-<br>Prompt-LC-20) "Please hold while we<br>process your request." Play Message 9039<br>(9539) TPPW-ABS-1330-Prompt-LC-1<br>(TPPW-ABS-1330-Prompt-LC-2) "Access to<br>your personal information has been blocked.<br>Your account will remain blocked unless you<br>call us or visit a Social Security office and<br>request that your account be unblocked. To<br>return to the main menu press '9' or we will<br>end this call in five seconds." | Play Message 9003<br>(9503) TPPW-ABP-<br>1290-Prompt-LC-3<br>(TPPW-ABP-1290-<br>Prompt-LC-4) "Thank<br>you for calling Social<br>Security. Goodbye."<br>END CALL                                                                                                    |
| Step 11   | Verify that a successful KBA IACU CIBA<br>code (000) is generated in the Traffic file<br>within a VM Record.<br>(\$COMMON.CEVEDA#.TRAFFIC.CLUSTER)<br>22 EQ T'acu' AND 26<br>EQ T 'SSN' AND 35 EQ T'j' AND<br>36 EQ T'system date' AND 66<br>EQ T'000'                                                                                                    | Correct CIBA Code is<br>displayed in the MI<br>Traffic File.                                                                                                    |
| Step 12   | Verify that a successful TPPW "BlockSSN"<br>CIBA code (000) is generated in the Traffic<br>file within a VM Record.<br>(\$COMMON.CEVEDA#.TRAFFIC.CLUSTER)<br>22 EQ T'ppw' AND 26<br>EQ T 'SSN' AND 35 EQ T'b' AND<br>36 EQ T'system date' AND 66<br>EQ T'000'                                                                                                    | Correct CIBA Code is<br>displayed in the MI<br>Traffic File.                                                                                                    |
| Step 13   | Access CER (CLIENT eAUTH RECORD)<br>CICS application. Steps: 1-Enter logon<br>applid=cevcmt#. # depends on the region that<br>you are working on. 2-Enter \$pin and pwd. 3-<br>Enter sc00. 4.Enter option 4 (Shared<br>Processes) 5.At "SHARED PROCESS<br>MENU" enter SSN select #2=UPDATE and<br>#3=3=CLIENT eAUTH RECORD and press<br>Enter. 6.Follow the next step in the script.                                                                                                    | Access CER (CLIENT<br>eAUTH RECORD) CICS<br>application.                                                                                                    |
| Siep 14   | venity the following items displays.                                                                                                    |                                                                                                    |

| Step Name | Description                            | Expected                |
|-----------|----------------------------------------|-------------------------|
|           | CLIENT eAUTH RECORD                    | with the following data |
|           | CER                                    | according to the SSN    |
|           | NAME: <name></name>                    | entered and IPPW        |
|           | SSN: <ssn></ssn>                       | transactions executed.  |
|           | SSN ON PASSWORD DATABASE: YES          |                         |
|           | PASSWORD REQUEST CODE NOTICE           |                         |
|           | MAILED: YES IF YES DATE: <date></date> |                         |
|           | PASSWORD REGISTERED: YES               |                         |
|           | IF YES DATE: <date></date>             |                         |
|           | ACCESS BLOCKED: YES IF                 |                         |
|           | YES DATE: <date> ACCESS</date>         |                         |
|           | SUSPENDED: NO IF YES                   |                         |
|           | DATE: ACCESS RESTORED:                 |                         |
|           | IF YES DATE: ACCESS                    |                         |
|           | RESTORE DENIED BY: 1.                  |                         |
|           | DATE:                                  |                         |
|           | 2. DATE: SELECT                        |                         |
|           |                                        |                         |
|           |                                        |                         |
|           |                                        |                         |
|           |                                        |                         |
|           | 3=DENY RESTORE REQUEST/FAILED          |                         |
|           | AUTHENTICATION. FACE TO FACE:          |                         |
|           |                                        |                         |
|           |                                        |                         |
|           | DOD NAME ADD DOD MTU                   |                         |
|           | NAME: DAN: MRD: OTHER:                 |                         |
|           | NAWE. DAN. WDF. UTTER.                 |                         |